**DUPAGECOUNTY** 

STORMWATER MANAGEMENT

## SUBMIT ONLINE STORMWATER APPLICATION

DuPage County Stormwater Management is now offering citizens, businesses, and others access to view their stormwater application status online, 24 hours a day, 7 days a week. Visit DuPage County's permits webpage and select "**Stormwater Permits**" to get started.

www.dupagecounty.gov/permits

- 1. Before creating an online application:
  - Obtain a Community Tracking Number from your permitting agency.
  - Download and fill out a Stormwater Application. Download at <u>https://www.dupagecounty.gov/Document\_Center/Department/Stormwater%20</u> <u>Management/Stormwater%20Permitting/Resources/DuPage%20County%20</u> <u>Stormwater%20Management%20Certification%20Application.pdf</u>
  - Verify that all submittal documents are signed and in a PDF format.

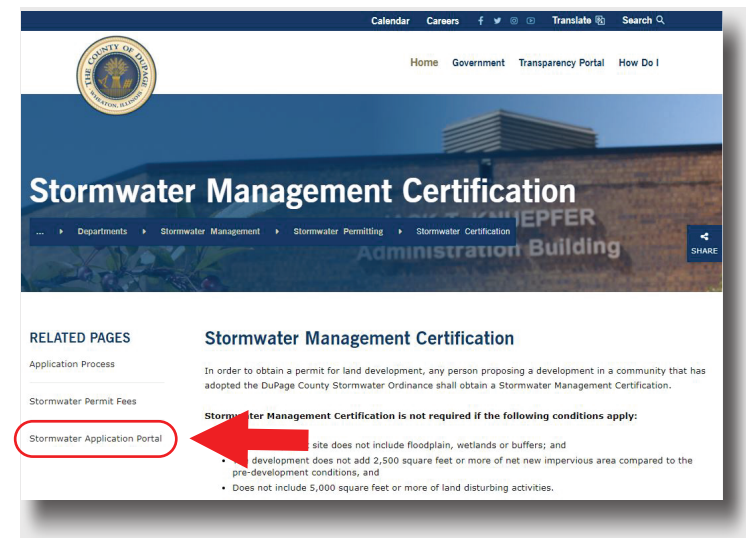

3. Login. If you haven't done so already, you must register for a Citizen Access account to submit or view the status of a stormwater application.

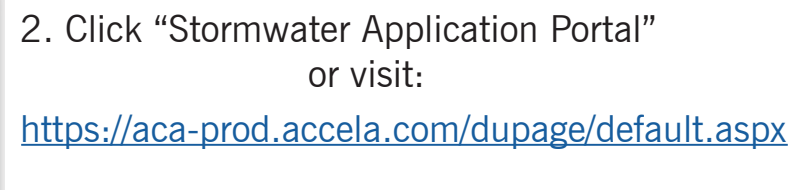

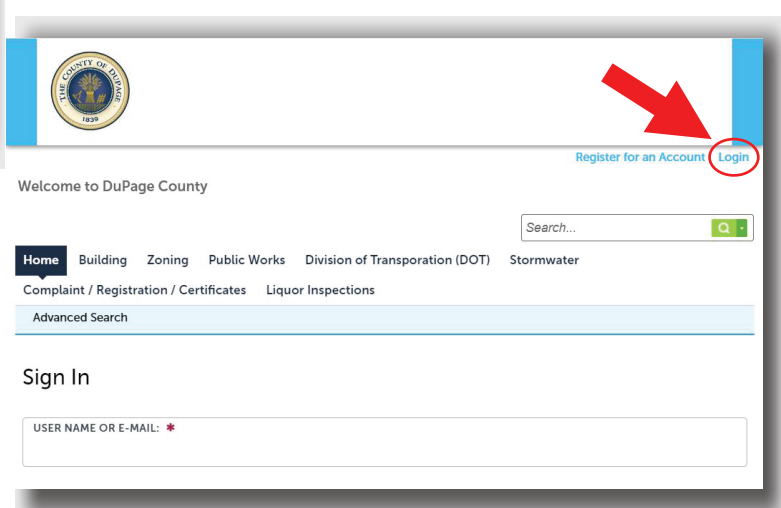

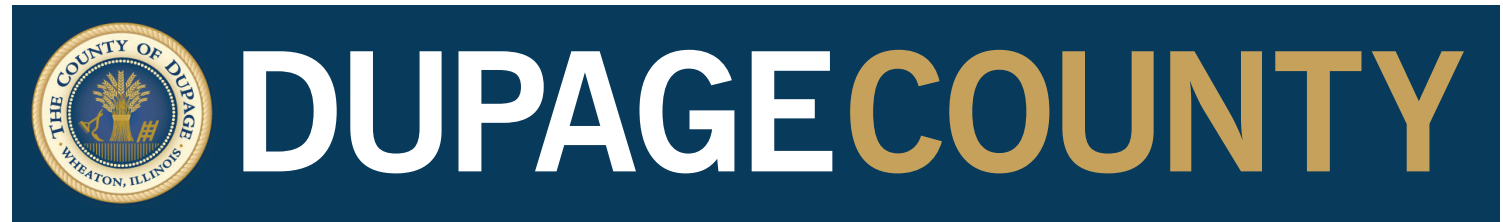

## STORMWATER MANAGEMENT

4. Once you are logged in, click on the "Stormwater" tab.

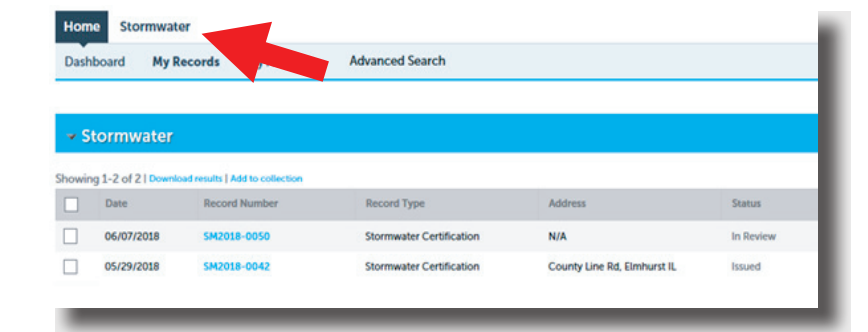

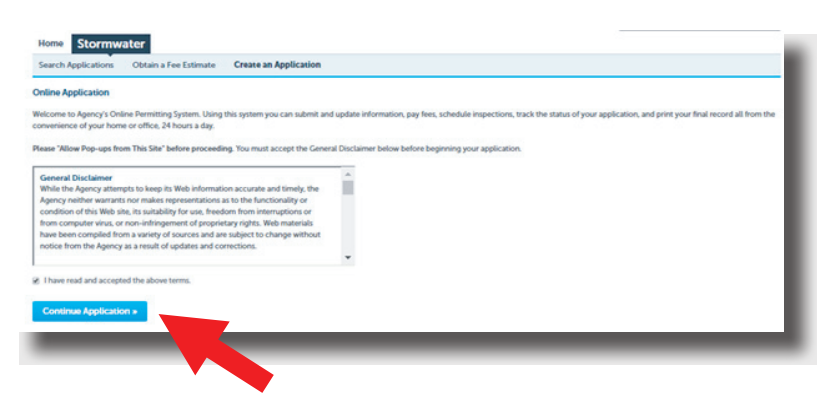

5. Acknowledge the disclaimer to continue the application.

6. Click on the arrow to the left of "Stormwater" to select your application type. Follow the on-screen instructions to complete your application.

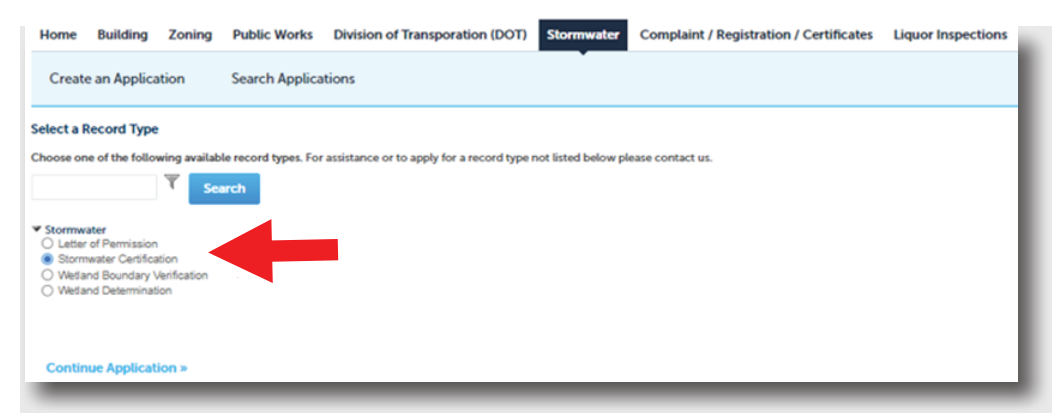